### Manuale d'uso Nokia Reading

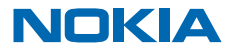

# **Nokia Reading**

Per non continuare a portarsi in giro libri, perché non scoprire e acquistare gli e-book che possono essere letti sul telefono. È anche possibile ascoltare audiolibri e leggere le notizie.

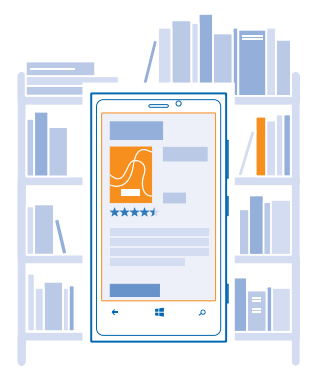

Nella schermata Start passare il dito a sinistra e toccare Nokia Reading.

Alcuni libri sono gratuiti, altri a pagamento. Per acquistare un libro presso l'eBook store, è necessario disporre di un account Nokia e di una carta di credito valida. La carta deve essere stata emessa nel paese in cui ha sede l'eBook store.

L'utilizzo dei servizi o il download di contenuti potrebbe implicare la trasmissione di grandi quantità di dati, con conseguenti costi per il traffico di dati.

Durante l'uso del presente dispositivo, assicurarsi di rispettare tutte le leggi e gli usi locali, nonché la privacy ed i diritti altrui, inclusi i diritti di copyright. I diritti di copyright potrebbero impedire la copia, la modifica o il trasferimento di immagini, musica e altri elementi.

### **Account Nokia**

L'account Nokia è la chiave di accesso ai servizi Nokia.

Con l'account Nokia è possibile, ad esempio:

- Accedere ai servizi Nokia con un unico nome utente e un'unica password, sia dal computer che dal telefono.
- Scaricare contenuti dai servizi Nokia
- Salvare i dettagli sul modello di telefono e le informazioni di contatto. All'account Nokia è anche possibile aggiungere i dati della carta di pagamento.

I servizi disponibili possono variare.

Per maggiori informazioni sull'account e sui servizi Nokia, visitare il sito account.nokia.com.

### Acquistare un libro

Se si trova un libro che piace, è possibile scaricare in un attimo l'e-book nel telefono.

- 1. Nella schermata Start passare il dito a sinistra e toccare Nokia Reading.
- 2. Passare il dito su eBook store.
- 3. Toccare il libro da acquistare, quindi acquista e fornire i dettagli per effettuare il pagamento.

# Leggere un libro

Quando si ha un momento di tranquillità, l'occasione è ottima per sedersi e rilassarsi con un bel libro.

- 1. Nella schermata Start passare il dito a sinistra e toccare Nokia Reading.
- 2. Passare il dito su i miei libri e toccare un libro.

Il punto in cui si smette di leggere viene salvato. Quando si riapre il libro, è possibile continuare la lettura dal punto in cui si era arrivati.

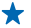

Suggerimento: Per aprire rapidamente il libro che si sta leggendo, includere il libro nella schermata iniziale. Quando si legge il libro, toccare lo schermo, quindi 🔗.

Suggerimento: Se l'elenco dei libri recenti appare un po' in disordine, è possibile eliminare i libri già letti, che potranno comunque essere scaricati di nuovo in seguito.

Andare alla pagina successiva o precedente Passare il dito a sinistra o a destra.

**Cambiare la dimensione del testo** Toccare lo schermo, quindi (2) > **Dimensioni**.

Visualizzare il sommario Toccare lo schermo, quindi 🗐.

Sfogliare il libro Toccare lo schermo e trascinare il dispositivo di scorrimento che si trova nella parte superiore.

### Ascoltare un audiolibro

Se si desidera leggere un libro mentre si fa jogging o si svolgono i lavori domestici, è possibile ascoltare audiolibri utilizzando il telefono.

1. Nella schermata Start passare il dito a sinistra e toccare Nokia Reading.

2. Passare il dito su i miei libri e toccare un audiolibro.

Il punto in cui si smette di ascoltare, viene salvato. Quando si riapre l'audiolibro, è possibile continuare l'ascolto dal punto in cui si era arrivati.

**Mettere in pausa o riprendere la riproduzione** Toccare (i) o (•).

Saltare indietro o avanti di 30 secondi Toccare (S) o @.

## Leggere le notizie

È possibile tenersi aggiornati su ciò che accade nel mondo, nonché effettuare la sottoscrizione dei feed Web preferiti e ricevere nel telefono le ultime notizie. Nokia Reading dispone già di alcuni flussi di notizie con cui iniziare, ma è possibile aggiungerne altri in base ai propri interessi.

Nella schermata Start passare il dito a sinistra e toccare Nokia Reading.
Passare il dito su news stream, quindi toccare un flusso di notizie.

★ Suggerimento: Per accedere rapidamente alle ultime notizie, aggiungere i flussi preferiti alla schermata Start. Toccare senza lasciare il flusso, quindi toccare aggiungi a start.

#### Aggiungere un flusso di notizie

Passare il dito verso l'alto, toccare (+), cercare gli argomenti e toccare i feed desiderati.

I flussi di notizie aggiunti vengono aggiornati ogni 30 minuti se si utilizza una connessione Wi-Fi e ogni 3 ore con una connessione dati rete mobile. Se non si dispone di un piano dati e non si desidera che i flussi vengano aggiornati automaticamente, nella vista principale toccare **impostazioni** > **aggiorn. in background** e impostare **Aggiorna su 3G** su **disattivato 1**.

La disponibilità dei feed web potrebbe variare.

### Cambiare la luminosità o attivare la modalità notte

Leggere in pieno sole è più facile se si rende più luminoso lo schermo. Per leggere invece di sera a letto, attivare la modalità notte (consuma anche meno energia).

- 1. Nella schermata Start passare il dito a sinistra e toccare Nokia Reading.
- 2. Toccare un libro.
- 3. Toccare lo schermo, quindi 🐵 e trascinare il dispositivo di scorrimento Luminosità.

#### Attivare la modalità notte

Toccare lo schermo, quindi 🛞 e impostare Modalità notte su Attiva 🛄.

### Bloccare la vista in modalità verticale o orizzontale

Se l'orientamento continua a cambiare mentre ci si sposta, è possibile bloccarlo.

- 1. Nella schermata Start passare il dito a sinistra e toccare Nokia Reading.
- 2. Quando si legge un libro, attivare l'orientamento che si preferisce.
- 3. Toccare lo schermo, quindi 🛞 e impostare Blocco orientamento su Attiva 💻 🗌 .

# Eliminare un libro dal telefono

Se nel telefono la memoria inizia a non essere più sufficiente, è possibile eliminare libri e scaricarli di nuovo in seguito, se necessari.

- 1. Nella schermata Start passare il dito a sinistra e toccare Nokia Reading.
- 2. Passare il dito su i miei libri, quindi toccare altro.
- 3. Toccare senza lasciare il libro, quindi toccare aggiungi all'archivio.

I libri eliminati rimangono nella libreria ed è possibile scaricarli di nuovo in seguito, se non si verificano eventi al di fuori del controllo di Nokia.

Scaricare un libro che si trova nella libreria, ma non nel telefono Toccare ••• > visualizza libri archiviati, quindi il libro.

### Importare libri da SkyDrive

Se si dispone di libri non protetti da DRM in formato ePub o PDF e li si carica su SkyDrive, è possibile importarli in **Nokia Reading**. SkyDrive è un servizio di archiviazione cloud che è possibile utilizzare per accedere ai propri documenti dal telefono.

- 1. Nella schermata Start passare il dito a sinistra e toccare Nokia Reading.
- 2. Passare il dito su i miei libri, quindi toccare altro.
- 3. Toccare 🕑.
- 4. Accedere al proprio account Microsoft.
- 5. Toccare i libri che si desidera importare.

SkyDrive è un servizio fornito da terzi e non da Nokia.

Nokia non offre alcuna garanzia, né è responsabile della funzionalità, del contenuto o del supporto all'utente finale delle applicazioni di terzi fornite insieme al dispositivo. Utilizzando un'applicazione, l'utente riconosce che l'applicazione viene fornita così com'è. Nokia non rilascia alcuna dichiarazione, garanzia né è responsabile della funzionalità, del contenuto o del supporto all'utente finale delle applicazioni di terzi fornite insieme al dispositivo.

Per ulteriori informazioni sull'account Microsoft e sulle operazioni che consente di eseguire, visitare il sito www.windowsphone.com.